## HOW TO EXPORT CONTACTS FROM GROUPWISE INTO GOOGLE MAIL

- 1. Log into your Groupwise account
- 2. Click on your Address Book at the top left of the screen
- 3. Choose which address book you want to export. The addresses will appear in the second screen on the right.
- You can choose only a few selected contacts by holding down <u>CTRL</u> and clicking on the addresses you want OR you can choose the entire address book. The selected addresses will be highlighted in BLUE like in the picture below.

| Address Book                   | 1 m               |                                                                                                    |                           | 10.00 | state the said | and the second |     | _      |         |                      | ×        |
|--------------------------------|-------------------|----------------------------------------------------------------------------------------------------|---------------------------|-------|----------------|----------------|-----|--------|---------|----------------------|----------|
| File Edit View Help            |                   |                                                                                                    |                           |       |                |                |     |        |         |                      |          |
| 🎦 New 🝷 🗾 Details              | 🗑 Delete 🔎        | Find 🖓 Action 🔹                                                                                                    |                           |       |                |                |     |        |         |                      |          |
| 🖉 Online                       | 🗿 Frequent Con    | itacts                                                                                                    |                           |       |                |                |     | Nar    |         | pletion Position     |          |
| B- Part - Movell Group/Wise Ad | Look For:         |                                                                                                    |                           |       |                |                |     |        | Inside: | Name                 |          |
|                                | News              | C Mul Address                                                                                                    | Office Phone December of  |       |                |                |     |        |         |                      |          |
| B-B Outlook Address Boo        | Aboer Tiffeou     | taboar@oreacland.k12 arus                                                                                                    | onice mone Department     |       |                |                |     |        |         |                      |          |
| B-B Mobile Address Book        | Adams, Toni       | tadams@creanland k12.ar                                                                                                    |                           |       |                |                |     |        |         |                      | - 6      |
| Erequent Contacts              | ADM Group         | and government to a                                                                                                    |                           |       |                |                |     |        |         |                      |          |
| - 88 ADM_Group                 | admin 8           | admin@greenland.k12.ar.us                                                                                                    |                           |       |                |                |     |        |         |                      |          |
| - 2 <sup>0</sup> ELEM_Group    | 🔏 Nariz, Barbara  | balaniz@greenland.k12.ar                                                                                                    |                           |       |                |                |     |        |         |                      |          |
| - 28 HS_Group                  | Alison            | Alison@ftcomp.com                                                                                                    |                           |       |                |                |     |        |         |                      |          |
|                                | Anders, Glenda    | ganders@greenland.k12.a                                                                                                    |                           |       |                |                |     |        |         |                      |          |
| B-B Suggested Contacts         | Amstrong, Barb    | . barmstrong@greenland.k1                                                                                                    |                           |       |                |                |     |        |         |                      | _        |
| 🔬 - 🔛 Tiffany Abner            | Augustus Goldo    | agordberg@raigranwestn                                                                                                    |                           |       |                |                |     |        |         |                      |          |
|                                | Paker, Inco       | kausininggreenland k 12 ar                                                                                                    |                           |       |                |                |     |        |         |                      |          |
|                                | Baton             | Durtin Rementand k 12 ar us                                                                                                    |                           |       |                |                |     |        |         |                      |          |
|                                | Baton Alan        | abaton@greenland k 12 ar                                                                                                    |                           |       |                |                |     |        |         |                      |          |
|                                | Birke, Andrea     | abike@oreenland.k12.ar.us                                                                                                    |                           |       |                |                |     |        |         |                      |          |
|                                | Blankenship, Da.  | . dolanken@greenland k12                                                                                                    |                           |       |                |                |     |        |         |                      | _        |
|                                | Bohot             | bbohot@greenland.k12.ar                                                                                                    |                           |       |                |                |     |        |         |                      |          |
|                                | Borquin           | kborguin @greenland k 12                                                                                                    |                           |       |                |                |     |        |         |                      |          |
|                                | Bowerman, Kristi  | kbowernan@greenland.k1                                                                                                    |                           |       |                |                |     |        |         |                      | _        |
|                                | Boyddun, Guy      | boydstuniaigreenland k 12                                                                                                    |                           |       |                |                |     |        |         |                      |          |
|                                | Bozaren, Esame    | biological and biological biological biologi |                           |       |                |                |     |        |         |                      |          |
|                                | Brown             | nhowenseponeoland k12 ar                                                                                                    |                           |       |                |                |     |        |         |                      |          |
|                                | Rown Rosanne      | thrown@creecland k12 arus                                                                                                    |                           |       |                |                |     |        |         |                      |          |
|                                | Buns, Noma        | nbums@greenland k12.ar.us                                                                                                    |                           |       |                |                |     |        |         |                      |          |
|                                | Cannon, Etc       | ecannon@greenland k12                                                                                                    |                           |       |                |                |     |        |         |                      |          |
|                                | Camahan, Hunter   | r hcamahan ⊜greenland k1                                                                                                    |                           |       |                |                |     |        |         |                      |          |
|                                | Catwright, Denise | e cartwrig@greenland.k12.ar                                                                                                    |                           |       |                |                |     |        |         |                      |          |
|                                | B colement @wftig | . colement @wftigers.org                                                                                                    |                           |       |                |                |     |        |         |                      | _        |
|                                | Centers, Betty    | bcenters@greenland.k12                                                                                                    | Food Service              |       |                |                |     |        |         |                      |          |
|                                | Cheevers, Heat    | hcheeversta Name:                                                                                                    | Cheevers, Heather         |       |                |                |     |        |         |                      |          |
|                                | Contract Coy      | covernie number Address.                                                                                                    | In several gradie in Kiza | 05    |                |                |     |        |         |                      |          |
|                                | Costner Philo     | acounseyergreenand k12                                                                                                    |                           |       |                |                |     |        |         |                      |          |
| <                              | Cudney, Charles   | ocudney@greenland k12                                                                                                    | 479-521-2366 Superintende | nt    |                |                |     |        |         |                      | -        |
|                                | 1                 |                                                                                                    |                           |       |                |                |     |        |         |                      | 0.53     |
| 🚳 🙆 🌾                          | 9 🧿               | 🧕 门 🔕                                                                                                    | 1 🔣 📴                     | X     |                | 🔵 🖪            | N 💁 | - 1* 8 | at      | 9 😽 8:46 A<br>1/13/2 | M<br>012 |

- 5. After you have selected the addresses you want to Export go to FILE and Choose EXPORT
- 6. Choose either "ENTIRE ADDRESS BOOK" or "SELECTED CONTACTS"
- 7. Navigate to where you want to save your exported file
- 8. Under "Save As Type" Choose a Comma Seperated. (CSV file). SEE EXAMPLE BELOW

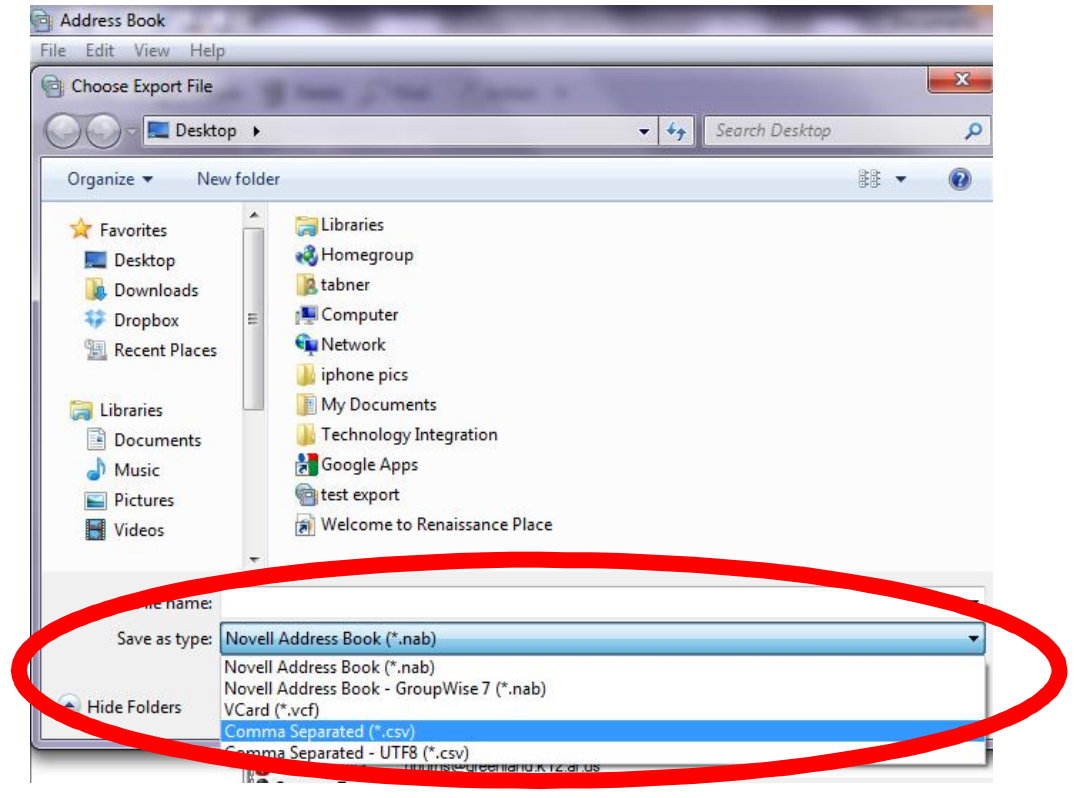

9. NOW......Log into your Greenland Google Account and go to MAIL and choose CONTACTS

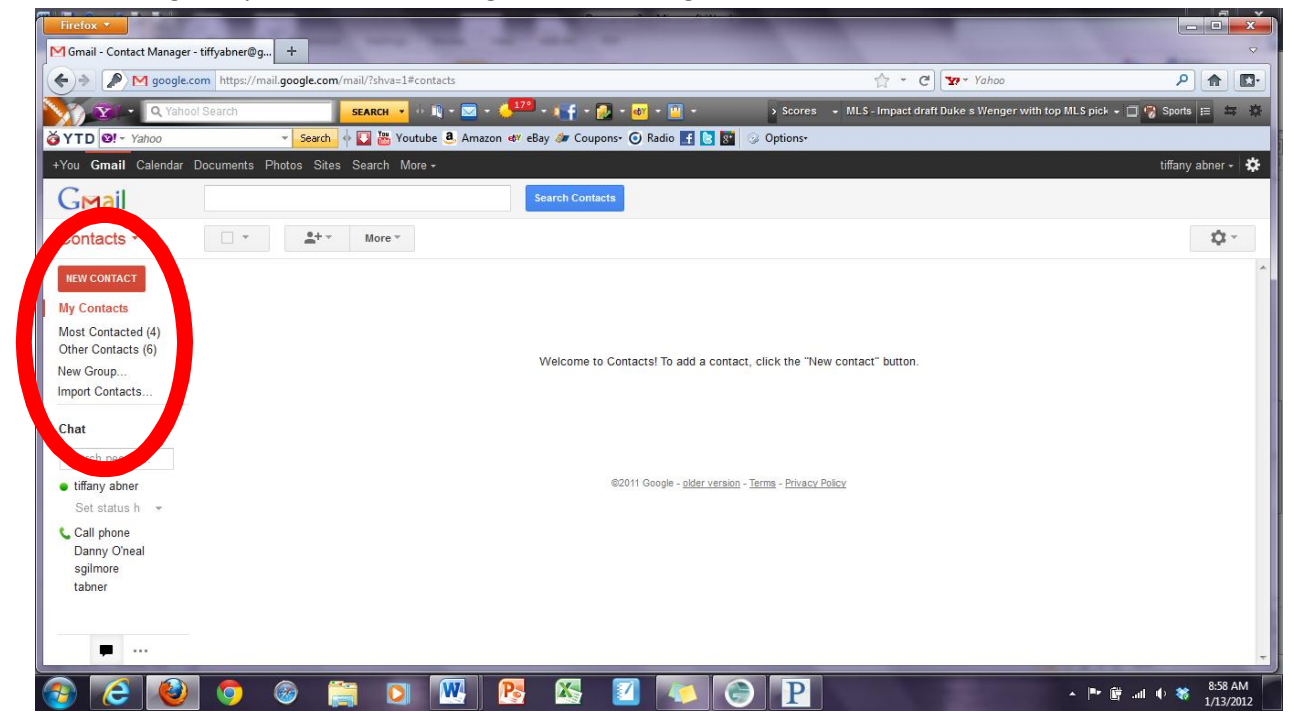

- 10. Choose IMPORT CONTACTS from the list on the left side of the screen
- 11. Click Browse to the location you saved the Groupwise CSV file and click IMPORT

| We support im                     | porting CSV files from Outlook, Outlook Express, Yahoo! Mail,                           |  |
|-----------------------------------|-----------------------------------------------------------------------------------------|--|
| Hotmail, Eudor<br>apps like Apple | a and some other apps. We also support importing vCard from<br>Address Book. Learn more |  |
| appo mo r appo                    | <u></u>                                                                                 |  |
|                                   |                                                                                         |  |
| Please select a                   | a CSV or vCard file to upload:                                                          |  |
| Please select a                   | a CSV or vCard file to upload:<br>Browse_                                               |  |
| Please select a                   | a CSV or vCard file to upload:<br>Browse_                                               |  |